# TÀI LIỆU HƯỚNG DẪN SỬ DỤNG TRANG THÔNG TIN ĐÀO TẠO ĐẠI HỌC (TEACHER'S OFFICE)

(Dành cho giảng viên giảng dạy theo hệ thống tín chỉ)

### 1. Mục đích của tài liệu

Tài liệu này được dùng để hướng dẫn cho giảng viên sử dụng Website Trang thông tin Teacher's Office tại địa chỉ http://ums-husc.hueuni.edu.vn/

## 2. Đăng nhập hệ thống

Giảng viên truy cập vào trang thông tin Teacher's Office của Nhà trường tại địa chỉ: <u>http://ums-husc.hueuni.edu.vn</u> để tiến hành đăng nhập theo tài khoản đã được cấp phát.

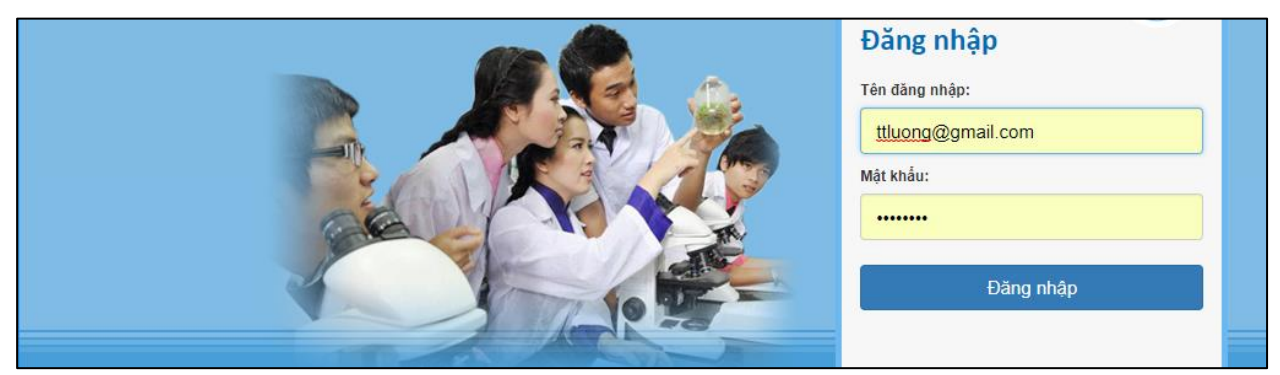

### 3. Chọn học kỳ tác nghiệp

Giảng viên thiết lập học kỳ tác nghiệp bằng cách chọn học kỳ tương ứng để theo dõi các thông tin về học kỳ đó.

| TRƯỜNG ĐẠI HỌC KH          | OA HỌC                |                                    |                          |             |                    |                     |                      |
|----------------------------|-----------------------|------------------------------------|--------------------------|-------------|--------------------|---------------------|----------------------|
| OFFICE                     | Đào tạo - Giảng dạy 🕇 | Tác nghiệp & Tra cứu thông tin •   | Quản lý - điều hành 🔸    |             |                    |                     |                      |
|                            |                       |                                    |                          | /           |                    | Học kỳ: 1, năm      | học: 2017-2018 🍈     |
| Trần Thanh Lương           | THÔNG BÁO             |                                    |                          | (           | Năm học:           | Học kỳ:             |                      |
| 🐍 Thông tin cá nhân        |                       |                                    |                          |             | 2017-2018          | Hoc kỳ 1            |                      |
| Lý lịch cán bộ - viên chức | Kế hoạch tổ chức Tu   | iần sinh hoạt công dân học sinh,   | , sinh viên năm học 201  | 7-201       | 2017-2010          | · Hộc kỳ 1          |                      |
| 🍈 Tích hợp tài khoản 👬     | [15/08/2017/08:19]    |                                    |                          |             |                    |                     |                      |
| 💪 Đối mật khẩu             | Từ 26-29/08/2017 Địa  | điểm: Giảng đường I, Trường Đại h  | ọc Sư phạm Huế, 34 Lê Lợ | i Đối tượng | : Sinh viên K37, H | (38, K39, K40 Từ 05 | -10/9/2017 Địa điểm: |
| Dăng xuất                  | Hội trường A1, Trường | i Đại học Khoa học, 77 Nguyên Huệ. | Đội tuộng: Sinh viện năm | unu 1       |                    |                     |                      |
|                            | Thông báo về kế ho    | ạch tổ chức thi lấy chứng chi Ng   | oại ngữ không chuyên     | và chứng c  | hi Tiếng Việt cl   | no người nước ngo   | oài bậc 2/6 và 3/6   |
| CÁC CHỨC NĂNG CHUNG        | (A2 và B1) đợt 5 nă   | m 2017                             |                          |             |                    |                     |                      |
| 🗊 Tin tức - thông báo      | [08/08/2017 15:00]    |                                    |                          |             |                    |                     |                      |
| 🛗 Lich công tác            | Thông báo về việc t   | hu bổ sung học phí học kỳ 3 năn    | n học 2016-2017          |             |                    |                     |                      |

# 4. Theo dõi công tác giảng dạy và thi học kỳ

| TRƯỜNG ĐẠI HỌC KH                                                                                             | OA HỌC                                                                                          |                                                                           |                                                     |                                                                                                    |   | • |
|----------------------------------------------------------------------------------------------------|-------------------------------------------------------------------------------------------------|---------------------------------------------------------------------------|-----------------------------------------------------|----------------------------------------------------------------------------------------------------|---|---|
| OFFICE                                                                                                    | Đào tạo - Giảng dạy 🗸 🏾                                                                         | Tác nghiệp & Tra cứu thông tin ∙                                          | Quản lý - điều hành 👻                               |                                                                                                    |   |   |
| Trần Thanh Lương         Ihông tin cá nhân         Lý lịch cán bộ - viên chức         Tích hợp tài khoản từng | Công tác giảng dạy<br>Kẽ hoạch giảng dạy<br>Lịch trình giảng dạy<br>Lịch thi                    | pạt công dân học sinh,<br>1g đường I, Trường Đại h                        | . sinh viên năm học 201<br>ọc Sư phạm Huế, 34 Lê Lợ | Học kỳ: 1, năm học: 2017-2018 ()<br>7-2018<br>i Đối tượng: Sinh viên K37, K38, K39, K40 Từ 05-10/9/2017 Địa điểm: |   |   |
| Doi mạt khau     Doi mạt khau     Doi mạt khau     CÁC CHỨC NĂNG CHUNG     Tra Min Min chung                  | So liệu thông kế<br>Kết quả khảo sát giảng dạ<br>Thống kê giờ giảng<br>Thống kê giờ chuẩn giảng | hoa học, 77 Nguyễn Huệ.<br><sup>y</sup><br>ức thi lấy chứng chi Ng<br>day | Đối tượng: Sinh viên năm<br>oại ngữ không chuyên v  | thứ I<br>và chứng chi Tiếng Việt cho người nước ngoài bậc 2/6 và 3/6                                              |   |   |
| In tuc - thong bao<br>Elich công tác<br>javascript;                                                           | Thông báo về việc thu                                                                           | bổ sung học phí học kỳ 3 năm                                              | ı học 2016-2017                                     |                                                                                                    | + | Ŧ |

Để theo dõi kế hoạch giảng dạy, giảng viên chọn mục "Đào tạo – Giảng dạy", sau đó chọn mục "Kế hoạch giảng dạy".

|                                   | Đào tạo - G | iảng dạy - Tác nghiệp & Tra cứu thông tin -                          | Quản lý - điều hành 🔸 |                  |                     |                    |  |  |  |  |  |
|-----------------------------------|-------------|----------------------------------------------------------------------|-----------------------|------------------|---------------------|--------------------|--|--|--|--|--|
|                                   |             |                                                                      |                       |                  | Học kỳ: 1, năm học: | 2017-2018 🍈        |  |  |  |  |  |
| irân Thanh Lương                  | KÉ HOẠ      | KÉ HOẠCH GIẢNG DẠY                                                   |                       |                  |                     |                    |  |  |  |  |  |
| 👃 Thông tin cá nhân               |             |                                                                      |                       |                  |                     |                    |  |  |  |  |  |
| Lý lịch cán bộ - viên chức        | STT         | Lớp học phần                                                         | Thời khóa biểu        | Giảng viên       | Ngày bắt đầu        | Số SV<br>(ĐK/TT/TĐ |  |  |  |  |  |
| Đổi mật khẩu                      | 1           | Tin học đại cương - Nhóm 5           2017-2018.1.TIN1013.005         | Thứ 4 [5-7, E304]     | Trần Thanh Lương | 13/09/2017          | <b>1</b> /8/10     |  |  |  |  |  |
| ∲ Đang xuat<br>ÁC CHỨC NĂNG CHUNG | 2           | Lập trình hướng đối tượng - Nhóm 4<br>2017-2018.1.TIN3073.004        | Thứ 5 [9-11, E502]    | Trần Thanh Lương | 24/08/2017          | <b>55</b> /30/55   |  |  |  |  |  |
| 📜 Tin tức - thông báo             | 3           | Phân tích và thiết kế thuật toán - Nhóm 1<br>2017-2018.1.TIN4073.001 | Thứ 4 [9-11, B210]    | Trần Thanh Lương | 23/08/2017          | <b>9</b> /30/60    |  |  |  |  |  |

Trong kế hoạch giảng dạy, giảng viên có thể chọn các lớp học phần để xem danh sách sinh viên cũng như in danh sách sinh viên để theo dõi trong quá trình giảng dạy bằng cách chọn lớp học phần tương ứng.

| TRƯỜNG ĐẠI HỌC KH                            | ОА НОС                |                                                                                                |                   |                            |           |            |                      | ľ  |  |  |
|----------------------------------------------|-----------------------|------------------------------------------------------------------------------------------------|-------------------|----------------------------|-----------|------------|----------------------|----|--|--|
| OFFICE                                       | Đào tạo - Giảng dạy 🗸 | Tác nghiệp &                                                                                   | Tra cứu thông tin | ▪ Quản lý - điều hành ▪    |           |            |                      |    |  |  |
|                                              |                       |                                                                                                |                   |                            |           | Học kỳ: 1, | năm học: 2017-2018 🍥 |    |  |  |
| Trần Thanh Lương                             | THÔNG TIN LỚP         | HỌC PHÀN                                                                                       | 4                 |                            |           |            |                      |    |  |  |
| Thông tin cá nhân Lý lịch cán bộ - viên chức |                       | In ấn - 🗷 Gời tin nhắn đến SV của lớp 🛛 Xử lý điểm quá trình học tập 🛛 Danh sách lớp giảng dạy |                   |                            |           |            |                      |    |  |  |
| 💮 Tích hợp tài khoản 👬                       | Thông tin về lớp học  | c phần 🛛 Danh                                                                                  | sách sinh viên    |                            |           |            |                      |    |  |  |
| imật khẩu 🖗 Đăng xuất                        | Lớp học phần          |                                                                                                |                   | Bảng ghi điểm quá trình họ | c tập     |            |                      |    |  |  |
| CÁC CHỨC NĂNG CHUNG                          | Mã                    | í lớp học phần:                                                                                | 2017-2018.1       | Bảng kết quả điểm quá trìn | h học tập |            |                      |    |  |  |
| 🗊 Tin tức - thông báo                        | Tên lớp               | lớp học phần:                                                                                  | Tin học đại c     | Bảng điểm đánh giá học ph  | ần        |            |                      |    |  |  |
| 🛗 Lịch công tác                              |                       | Số tín chi:                                                                                    | 3                 |                            |           |            |                      |    |  |  |
| 🛒 Tin nhắn                                   |                       | Giảng viên: Trần Thanh Lương                                                                   |                   |                            |           |            |                      |    |  |  |
| Công việc - sự kiện [2]                      |                       |                                                                                                |                   |                            |           |            |                      |    |  |  |
| TIN TỨC - THÔNG BÁO                          | Thông tin về tổ c     | hức, hoạt độr                                                                                  | ng của lớp học    | phần                       |           |            |                      | ,  |  |  |
| 4                                            |                       |                                                                                                |                   |                            |           |            |                      | ۱. |  |  |

Để theo dõi lịch trình giảng dạy, giảng viên chọn mục "Đào tạo – Giảng dạy", sau đó chọn mục "Lịch trình giảng dạy". Trong lịch trình giảng dạy, giảng viên có thể theo dõi thời khóa biểu các lớp học phần do mình phụ trách.

| TRƯỜNG ĐẠI HỌC KH                            | ОА НОС                                |                                         |                    |                      |                    |                |                              |  |  |  |  |
|----------------------------------------------|---------------------------------------|-----------------------------------------|--------------------|----------------------|--------------------|----------------|------------------------------|--|--|--|--|
| OFFICE                                       | Đào tạo - Giảng dạy 🗸                 | Tác nghiệp & Tra                        | cứu thông tin - Qi | uản lý - điều hành → |                    |                |                              |  |  |  |  |
|                                              |                                       |                                         |                    |                      |                    | Học kỳ         | r: 1, năm học: 2017-2018 🍓   |  |  |  |  |
| Trần Thanh Lương                             | LỊCH TRÌNH GIĂNG DẠY                  |                                         |                    |                      |                    |                |                              |  |  |  |  |
| Thông tin cá nhân Lý lịch cán bộ - viên chức |                                       |                                         |                    |                      | Lịch trình giắng d | ạy toàn học kỳ | Thời khóa biểu tuần hiện tại |  |  |  |  |
| 🍈 Tích hợp tài khoản 🗰                       | Thứ 2                                 | Thứ 3                                   | Thứ 4              | Thứ 5                | Thứ 6              | Thứ 7          | Chủ nhật                     |  |  |  |  |
| 🐥 Đổi mật khẩu                               |                                       | Từ ngày: 21/08/2017 đến ngày 27/08/2017 |                    |                      |                    |                |                              |  |  |  |  |
| 🕪 Đăng xuất                                  |                                       |                                         |                    |                      |                    |                |                              |  |  |  |  |
| CÁC CHỨC NĂNG CHUNG                          |                                       |                                         |                    |                      |                    |                |                              |  |  |  |  |
| ᆒ Tin tức - thông báo                        |                                       |                                         | TIN4073.001        | TIN3073.004          |                    |                |                              |  |  |  |  |
| Lịch công tác                                |                                       |                                         | 9 - 11 [B210]      | 9 - 11 [E502]        |                    |                |                              |  |  |  |  |
| —<br>💭 Tin nhắn                              |                                       |                                         | Từ ngày:           | 28/08/2017 đến ngà   | ay 03/09/2017      |                |                              |  |  |  |  |
| 🛐 Công việc - sự kiện [2]                    |                                       |                                         |                    |                      |                    |                |                              |  |  |  |  |
| TIN TỨC - THÔNG BÁO                          |                                       |                                         |                    |                      |                    |                |                              |  |  |  |  |
| » Thông báo Kết quả rà soát điều             |                                       |                                         | TIN4073.001        | TIN3073.004          |                    |                |                              |  |  |  |  |
| kiện xét tốt nghiệp đợt 2, năm 2017          |                                       |                                         | 9 - 11 [B210]      | 9 - 11 [E502]        |                    |                |                              |  |  |  |  |
| (24/05/2017)                                 | · · · · · · · · · · · · · · · · · · · |                                         | ·                  |                      | 1                  |                |                              |  |  |  |  |

Để theo dõi lịch thi, giảng viên chọn mục "Đào tạo - Giảng dạy", sau đó chọn mục "Lịch thi". Tại đây, tất cả lịch thi của các lớp do giảng viên phụ trách sẽ hiển thị khi có kế hoạch thi.

| TRƯỜNG ĐẠI HỌC KHOA HỌC                                   |       |                          |                                      |                                  |                                                         |               |               |            |           |  |  |
|-----------------------------------------------------------|-------|--------------------------|--------------------------------------|----------------------------------|---------------------------------------------------------|---------------|---------------|------------|-----------|--|--|
| OFFICE                                                    | Đào t | ạo - Giảng dạy ·         | ، Tác nghiệp & Tra cứu thông tin ج   | Quản lý - điều hành 🗸            |                                                         |               |               |            |           |  |  |
| Trần Thanh Lương                                          |       |                          |                                      |                                  |                                                         | Học           | kỳ: 2, năm họ | oc: 201    | 6-2017 💮  |  |  |
| Thông tin cá nhân                                         | LİCI  | CH THI KET THUC HỌC PHAN |                                      |                                  |                                                         |               |               |            |           |  |  |
| Lý lịch cán bộ - viên chức                                | STT   | Mã học phần              | Lớp học phần                         |                                  |                                                         | Hình thức thi | Ngày thi      | Giờ<br>thi | Thời giar |  |  |
| 👷 Tích hộp tải khốan 🚛 🗱<br>🐦 Đối mật khấu<br>🏴 Đăng xuất | 1     | TIN3142                  | Thực tập viết niên luận - Nhóm 22    | hực tập viết niên luận - Nhóm 22 |                                                         |               |               |            |           |  |  |
| CÁC CHỨC NĂNG CHUNG                                       | 2     | TIN4382                  | Thực tập chuyên ngành cuối khoá - Ni | 1                                | Chấm báo cáo năm 3<br>(không có giáo viên<br>hướng dẫn) |               |               |            |           |  |  |
| —<br>∰ Lịch công tác<br>☴ Tin nhắn                        | 3     | TIN4398                  | Khóa luận tốt nghiệp - Nhóm 6        | 1                                | Chấm báo cáo năm 3<br>(không có giáo viên               |               |               |            |           |  |  |

# 5. Nhập điểm quá trình học tập (QTHT)

Giảng viên phụ trách lớp học phần khi nhập điểm (QTHT) chỉ nhập các cột điểm thành phần (được làm tròn đến một chữ số thập phân) và hệ số (%) tương ứng như: điểm chuyên cần, điểm kiểm tra, điểm bài tập, điểm thảo luận, .... Hệ thống sẽ tự động tính toán điểm QTHT. Giảng viên in bảng điểm QTHT từ website để nộp cho bộ phận quản lý đào tạo của cơ sở liên kết đào tạo. Quy trình nhập điểm cụ thể như sau:

**Bước 1**. Chọn mục "Đào tạo - Giảng dạy", tiếp đến chọn mục "Kế hoạch giảng dạy", sau đó chọn lớp học phần cần nhập điểm QTHT.

| TRƯỜNG ĐẠI HỌC KH                                                   | OA HỌC                |                                        |                                                                 |                               |                     |              |                     | ^      |
|---------------------------------------------------------------------|-----------------------|----------------------------------------|-----------------------------------------------------------------|-------------------------------|---------------------|--------------|---------------------|--------|
| OFFICE                                                              | Đào tạo - Gi          | áng dạy -                              | Tác nghiệp & Tra cứu thông tin •                                | Quản lý - điều hành 👻         |                     |              |                     |        |
| Trần Thanh Lương                                                    | KÉ HOẠ                | CH GIÁN                                | G DẠY                                                           |                               | Học kỳ: 2, năm học: | 2016-2017 🛞  |                     |        |
| Lý lịch cán bộ - viên chức                                          | STT                   | STT Lớp học phần                       |                                                                 | Thời khóa biểu                | Giảng viên          | Ngày bắt đầu | Số SV<br>(ĐK/TT/TĐ) |        |
| <ul> <li>Đối mật khấu</li> <li>Đống xuật</li> </ul>                 |                       | Tin học đạ<br>2016-2017.               | ai cương - Nhóm 1<br>.2.TIN1023.001                             | ) Thứ 5 [1-3, E402]           | Trần Thanh Lương    | 09/02/2017   | <b>52</b> /30/60    |        |
| CÁC CHỨC NĂNG CHUNG                                                 | 2                     | Thực tập v<br>2016-2017.               | viết niên luận - Nhóm 22<br>2.TIN3142.022                       | Thứ 7 [10-10, [T] Chờ<br>(1)] | Trần Thanh Lương    | 27/05/2017   | 8/8/8               |        |
| Tin tức - thông báo                                                 | 3                     | Thực tập (<br>2016-2017.               | chuyên ngành cuối khoá - Nhóm<br>2.TIN4382.005                  | 5 Thứ 3 [9-9, [T] Chờ (3)]    | Trần Thanh Lương    | 27/12/2016   | 7/7/10              |        |
| i Lich cong tạc<br>I Tin nhắn<br>ums-husc.hueuni.edu.vn/Teacher/Cou | 4<br>Jrse/Details/201 | Khóa luận<br>2016-2017<br>6-2017.2.TIN | t <mark>ôt nghiệp - Nhóm 6</mark><br>ว ттмазоя,006<br>1023.001/ | Thứ 5 [9-9, [T] Chờ (3)]      | Trần Thanh Lương    | 09/02/2017   | 1/30/60             | -<br>+ |

# Bước 2. Chọn mục "Xử lý điểm QTHT" để tiến hành nhập điểm QTHT

| TRƯỜNG ĐẠI HỌC KH          | OA HỌC                |                 |                               |                         |                                                                   | Â                                                                |  |  |  |  |  |  |
|----------------------------|-----------------------|-----------------|-------------------------------|-------------------------|-------------------------------------------------------------------|------------------------------------------------------------------|--|--|--|--|--|--|
| OFFICE                     | Đào tạo - Giảng dạy 🗸 | Tác nghiệp & Ti | ra cứu thông tin <del>-</del> | Quản lý - điều hành 👻   |                                                                   |                                                                  |  |  |  |  |  |  |
|                            |                       |                 |                               |                         | Học kỳ: 2, năm học: 2016-2017 🎡                                   |                                                                  |  |  |  |  |  |  |
| Trần Thanh Lương           | THÔNG TIN LỚP         | HỌC PHÀN        |                               |                         |                                                                   |                                                                  |  |  |  |  |  |  |
| 🤱 Thông tin cá nhân        |                       |                 |                               |                         |                                                                   |                                                                  |  |  |  |  |  |  |
| Lý lịch cán bộ - viên chức |                       |                 | In                            | ấn 🗸 🔀 Gởi tin nhắn đếr | n SV của lớp Xử lý điểm quá trình học tập Danh sách lớp giảng dạy |                                                                  |  |  |  |  |  |  |
| 🍈 Tích hợp tài khoản 🗰     | Thông tin về lớp học  | c phần 🛛 Danh s | ách sinh viên                 |                         |                                                                   |                                                                  |  |  |  |  |  |  |
| 🐥 Đối mật khấu             | Lớp bọc phầp          |                 |                               |                         |                                                                   |                                                                  |  |  |  |  |  |  |
| 🚺 Đăng xuất                | Lop nộc phản          |                 |                               |                         |                                                                   |                                                                  |  |  |  |  |  |  |
| CÁC CHỨC NĂNG CHUNG        | Mã                    | í lớp học phần: | 2016-2017.2.11                | N1023.001               |                                                                   |                                                                  |  |  |  |  |  |  |
| 🞒 Tin tức - thông báo      | Tên lớp               | ) lớp học phần: | Tin học đại cươ               | ng - Nhóm 1             |                                                                   |                                                                  |  |  |  |  |  |  |
| 🛗 Lịch công tác            |                       | Số tín chi:     | 3                             |                         |                                                                   | kỳ: 2, năm học: 2016-2017 ())<br>pọc tập Danh sách lớp giảng dạy |  |  |  |  |  |  |
| 💭 Tin nhắn                 |                       | Giàng viên:     | Trần Thanh Lượ                | Inn                     |                                                                   | -                                                                |  |  |  |  |  |  |
| •                          |                       |                 |                               |                         |                                                                   | •                                                                |  |  |  |  |  |  |

**Bước 3.** Quy định các tính điểm QTHT và thiết lập hệ số (%) cho các cột điểm bằng cách chọn mục "Quy định cách tính điểm QTHT".

| TRƯỜNG ĐẠI HỌC KH                                              | OA HỌ   | C                                                                  |              |                     |                     |     |     |     |                           |              |              |
|----------------------------------------------------------------|---------|--------------------------------------------------------------------|--------------|---------------------|---------------------|-----|-----|-----|---------------------------|--------------|--------------|
| OFFICE                                                         | Đào tạo | - Giảng dạy 🗸                                                      | Tác nghiệp & | ſra cứu thông tin ∙ | Quản lý - điều hành |     |     |     |                           |              |              |
|                                                                |         |                                                                    |              |                     |                     |     |     | н   | lọc <mark>kỳ:</mark> 1, n | ăm học: 2017 | 7-2018 🎼     |
| Trần Thanh Lương                                               | QUÁN    | LÝ ĐIỂM Q                                                          | UÁ TRÌNH     | Học tập             |                     |     |     |     |                           |              |              |
| 🐍 Thông tin cá nhân                                            |         |                                                                    |              |                     |                     |     |     |     |                           |              |              |
| Lý lịch cán bộ - viên chức                                     |         | Qui định cách tính điểm QTHT In bàng điểm QTHT Quay lại            |              |                     |                     |     |     |     |                           |              |              |
| 🍈 Tích hợp tài khoản 🗰                                         |         | Lớp học phần: [2017-2018.1.TIN1013.005] Tin học đại cương - Nhôm S |              |                     |                     |     |     |     |                           |              |              |
| 🐥 Đổi mật khấu                                                 |         | Giảng viên: Trần Thanh Lượng                                       |              |                     |                     |     |     |     |                           |              |              |
| p Đăng xuất                                                    |         | Công thức tính                                                     | n điểm QTHT: |                     |                     |     |     |     |                           |              |              |
| CÁC CHỨC NĂNG CHUNG                                            |         | Cách tính đi                                                       | ểm đánh giá: | Điểm QTHT x 30      | % + Điểm thi x 70%  | D   |     |     |                           |              |              |
| <ul> <li>Tin tức - thông báo</li> <li>Lịch công tác</li> </ul> | Dank    | n sách sinh v                                                      | viên         |                     |                     |     |     |     |                           |              |              |
| Tin nhắn                                                       | STT     | Mã sinh viêr                                                       | ı            | Họ và tên           | CC                  | KT1 | КТ2 | КТЗ | KT4                       | KT5          | Ðiểm<br>QTHT |
|                                                                | 1       | 14T3051105                                                         | Trần Thị Ár  | h Tuyết             |                     |     |     |     |                           |              | -1.0         |

- Nhập hệ số (%) cho các cột điểm "Điểm CC", "Điểm KT 1", ...
- Chọn mục "Xác nhận đồng ý thay đổi cách tính điểm quá trình học tập".
- Nhấn vào nút "Lưu cách tính điểm QTHT" để ghi nhận hệ số của các cột điểm.

|                                                                         |                                                     | Tác nghiệp & Tra cứu thông tin <del>-</del>                                         |                                  |                          |        |                     |          |
|-------------------------------------------------------------------------|-----------------------------------------------------|-------------------------------------------------------------------------------------|----------------------------------|--------------------------|--------|---------------------|----------|
|                                                                         |                                                     |                                                                                     |                                  |                          | Học k  | ỳ: 1, năm học: 2017 | -2018 💮  |
| Trần Thanh Lương                                                        | QUẢN LÝ ĐIỂM (                                      | QUÁ TRÌNH HỌC TẬP                                                                   |                                  |                          |        |                     |          |
| 🐍 Thông tin cá nhân                                                     | Qui định cách t                                     | tính điểm quá trình học tâ                                                          | n                                |                          |        |                     |          |
| Lý lịch cán bộ - viên chức                                              | Qui dinn cach                                       | ann arcin qua anni nọc tạ                                                           | P                                |                          | m QTHT | In bảng điểm QTHT   | Quay lại |
| 🍥 Tích hợp tài khoản 🗰                                                  | Lưu ý về chính s                                    | sách điểm                                                                           |                                  |                          |        |                     |          |
| 🗛 Đối mật khẩu                                                          | - 4 - 4 - 1                                         |                                                                                     |                                  |                          | •••••  |                     |          |
| խ Đăng xuất                                                             | <ul> <li>Điệm đanh</li> <li>Hệ số là giá</li> </ul> | gia học phan = Điem QTHT x 30% 4<br>à trị nhận trăm của cât điệm được sử            | - Điệm thị x 70%<br>Siệm (ví dụ: | 10, 20), Tổng hệ số (%)  | •••••  |                     |          |
| CÁC CHỨC NĂNG CHUNG                                                     | của các cột<br>• Nhập giá tr                        | điểm thành phần chải bằng 30 (%)<br>ị 0 đối với những cột k <del>hông sử dụng</del> | để tính điểm QTHT                | 10, 20). Tong ng 50 (70) |        |                     |          |
| 🗍 Tin tức - thông báo                                                   |                                                     |                                                                                     |                                  |                          |        |                     |          |
| 🛗 Lịch công tác                                                         | Qui định hệ số c                                    | các cột điểm đánh giá quá trìn                                                      | h học tập                        |                          |        |                     |          |
| 💭 Tin nhắn                                                              | Diám                                                |                                                                                     | Diấm KTD: Diấm K                 |                          | 3 I    | KT4 KT5             | Điểm     |
| Công việc - sự kiện [2]                                                 | DIELECC:                                            | Diem KT1: Diem KT2:                                                                 | Bielii K13: Dielii K             | T4: Diem KT5:            |        |                     | QIHI     |
| τιν τύς - τμόνς βάο                                                     | 10                                                  | 10 10                                                                               |                                  | 0                        |        |                     | -1.0     |
|                                                                         | Xác nhận đồng                                       | ý thay đối cách tính điểm quá trình h                                               | ọc tâp                           |                          |        |                     |          |
| » Thông bảo Kết quả rà soát điều<br>kiên với tốt nghiên đợt 2, năm 2017 |                                                     |                                                                                     |                                  |                          |        |                     |          |
| (24/05/2017)                                                            |                                                     |                                                                                     | Lutu cách                        | tính điểm OTHT           |        |                     |          |
| » Thông báo về việc nộp học phí                                         |                                                     |                                                                                     | Luu tati                         |                          |        |                     |          |

*Lưu ý:* Tổng hệ số (%) của các cột điểm thành phần phải bằng hệ số (%) của điểm QTHT; Nhập giá trị 0 đối với các cột không được sử dụng để tính điểm QTHT.

Bước 4. Nhập điểm QTHT bằng cách chọn mục "Nhập điểm QTHT".

| TRƯỜNG ĐẠI HỌC KH          | OA HỌ   | С                        |               |                       |                         |           |          |            |                           |              |                 |
|----------------------------|---------|--------------------------|---------------|-----------------------|-------------------------|-----------|----------|------------|---------------------------|--------------|-----------------|
| OFFICE                     | Đào tạo | - Giảng dạy <del>-</del> | Tác nghiệp &  | c Tra cứu thông tin + | Quản lý - điều hành     | •         |          |            |                           |              |                 |
|                            |         |                          |               |                       |                         |           |          | H          | ọc <mark>kỳ: 1</mark> , n | ăm học: 201  | <b>7-2018</b> 💮 |
| Trần Thanh Lương           | QUĂN    | I LÝ ĐIỂM Q              | UÁ TRÌNH      | HỌC TẬP               |                         |           |          |            |                           |              |                 |
| 🔱 Thông tin cá nhân        |         |                          |               |                       |                         | $\sim$    |          |            |                           |              |                 |
| Lý lịch cán bộ - viên chức |         |                          |               | Qui đ                 | lịnh cách tính điểm QTI | H Nhập đ  | iếm QTHT | ộp điểm QT | HT In bản                 | ng điểm QTHT | Quay lại        |
| 🏐 Tích hợp tài khoản 🗰     |         | L                        | .ớp học phần: | [2017-2018.1.T]       | IN1013.005] Tin học     | đại cương | - Nhóm 5 |            |                           |              |                 |
| 🐥 Đối mật khấu             |         |                          | Giảng viên:   | Trần Thanh Lượ        | ng                      |           |          |            |                           |              |                 |
| 🚺 Đăng xuất                |         | Công thức tính           | a điểm QTHT:  | Điểm CC x 10%         | + Điểm KT1 x 10%        | + Điểm KT | 2 x 10%  |            |                           |              |                 |
| CÁC CHỨC NĂNG CHUNG        |         | Cách tính đi             | iểm đánh giá: | Điểm QTHT x 30        | % + Điểm thi x 70%      | 6         |          |            |                           |              |                 |
| 🗿 Tin tức - thông báo      |         |                          |               |                       |                         |           |          |            |                           |              |                 |
| 🛗 Lịch công tác            | Danh    | n sách sinh v            | viên          |                       |                         |           |          |            |                           |              |                 |
| 🗐 Tin nhắn                 | ett     | Mã cinh việt             |               | lle và tân            | CC                      | KT1       | KT2      | КТЗ        | KT4                       | KT5          | Điểm            |
| Công việc - sự kiện [2]    | 511     | Ma sinn vier             | ' I           | Hộ và tên             | (10%)                   | (10%)     | (10%)    |            |                           |              | QTHT            |
| τιν τύς τμόνς βίο          | 1       | 14T3051105               | 👘 Trần Thị Á  | anh Tuyết             | 0.0                     | 0.0       | 0.0      |            |                           |              | 0.0             |
| TIN TUC - THONG BAO        |         |                          |               |                       |                         |           |          |            |                           |              |                 |

Bước 5. Nhập và lưu điểm cho các cột điểm.

- Chọn cột cần nhập điểm sau đó tiến hành nhập điểm cho cột đó,
- Nhấn nút "Lưu điểm QTHT" để lưu lại điểm cho cột vừa nhập,
- Tiếp tục chọn cột khác để nhập điểm,
- Để kết thúc nhập điểm, nhấn vào nút "Kết thúc nhập điểm".

| TRƯỜNG ĐẠI HỌC KH                                                       | DA HỌ     | :                  |                                  |                     |           |          |      |                            |            |              |  |
|-------------------------------------------------------------------------|-----------|--------------------|----------------------------------|---------------------|-----------|----------|------|----------------------------|------------|--------------|--|
| OFFICE                                                                  | Đào tạo - | Giảng dạy 🚽 🏾      | Гác nghiệp & Tra cứu thông tin + | Quản lý - điều hành |           |          |      |                            |            |              |  |
|                                                                         |           |                    |                                  |                     |           |          | I    | Học <mark>kỳ: 1</mark> , r | năm học: 2 | 017-2018 🚳   |  |
| Trần Thanh Lương                                                        | NHẬP      | ĐI <b>ĽM QUÁ T</b> | RÌNH HỌC TẬP                     |                     |           |          |      |                            |            |              |  |
| 🔱 Thông tin cá nhân                                                     |           |                    |                                  |                     |           |          |      |                            |            |              |  |
| Lý lịch cán bộ - viên chức                                              |           | Lớp                | học phần: [2017-2018.1.TI        | N1013.005] Tin học  | đại cương | - Nhóm 5 |      |                            |            |              |  |
| 🍈 Tích hợp tài khoản 🏧                                                  |           |                    | Giảng viên: Trần Thanh Lướn      | Ig                  |           |          |      |                            |            |              |  |
| 🐥 Đối mật khẩu                                                          |           | Công thức tính ở   |                                  |                     |           |          |      |                            |            |              |  |
| 📭 Đăng xuất                                                             |           |                    |                                  |                     |           |          |      |                            |            |              |  |
| CÁC CHỨC NĂNG CHUNG                                                     |           | cault unit uler    |                                  |                     | ,         |          |      |                            |            | $\sim$       |  |
| Tin tức - thông báo                                                     |           |                    |                                  | $\frown$            |           |          | ( Lư | ı điểm QTHT                | Kết thú    | nhập điểm    |  |
| Lich công tác                                                           | - 01      |                    |                                  | Điểm C¢             | KT1       | KT2      | 573  | KT4                        | KT5        |              |  |
| Tin nhắn                                                                | Sö        | Mã<br>sinh viên    | Họ và tên                        | (10%)               | (10%)     | (10%)    | KI3  | KIT                        | KIJ        | Điểm<br>OTHT |  |
| Công việc - sự kiện [2]                                                 |           | Shirt vicin        |                                  | ۲                   |           |          |      |                            |            | · · · · ·    |  |
| a congine senten [2]                                                    | 1         | 14T3051105         | Trần Thị Ánh Tuyết               | 0.0                 | 0.0       | 0.0      |      |                            |            | 0.0          |  |
| TIN TỨC - THÔNG BÁO                                                     |           |                    |                                  | $\bigcirc$          |           |          |      |                            |            |              |  |
| » Thông báo Kết quả rà soát điều<br>kiện xét tốt nghiệp đợt 2, năm 2017 |           |                    |                                  |                     |           |          |      |                            |            |              |  |

Bước 6. Nộp điểm QTHT trực tuyến.

- Chọn mục "Nộp điểm QTHT",
- Điền thông tin "Mã xác nhận",
- Chọn mục "Nộp điểm quá trình học tập".

*Lưu ý:* Khi giảng viên nhấn vào nút "Nộp điểm quá trình học tập" thì giảng viên không thể sửa điểm QTHT; Giảng viên chỉ được in điểm QTHT sau khi đã nộp điểm QTHT.

| TRƯỜNG ĐẠI HỌC KHOA HỌC                                                                                                    |                                                                                                    |                                        |                                                                                |                                                                                         |                                                                                                    |     |     |     |     |     |      |  |  |
|----------------------------------------------------------------------------------------------------|----------------------------------------------------------------------------------------------------|----------------------------------------|--------------------------------------------------------------------------------|-----------------------------------------------------------------------------------------|----------------------------------------------------------------------------------------------------|-----|-----|-----|-----|-----|------|--|--|
| OFFICE                                                                                                    | Đào tạo ·                                                                                                    | - Giảng dạy 👻                          | Tác nghiệp & Tra cứu thông t                                                   |                                                                                         | Quản lý - điều hànl                                                                                                    | 1 - |     |     |     |     |      |  |  |
| Trần Thanh Lương         Thông tin cá nhân         Lý lịch cán bộ - viên chức         Tích hợp tài khoản atractic         Đối mật khẩu         P Đảng xuật         CÁC CHỨC NĂNG CHUNG                                                                                                    | QUÂN                                                                                                    | LÝ ĐIỂM QU<br>Lớ<br>Công thức tính điể | JÁ TRÌNH H<br>p học phần: [ː<br>Giảng viên: T<br>điểm QTHT: Đ<br>m đánh giá: Đ | QC TẬP<br>Qui đị<br>2017-2018.1.TI<br>rần Thanh Lươn<br>Điểm CC x 10%<br>Diểm QTHT x 30 | Học kỳ: 1, năm học: 2017-2018 (())         C TẬP         Qui định cách tính điểm QTHT       Nhập điểm QTHT       Nộp điểm QTHT       In bảng điểm QTHT       Quay lại         017-2018.1.TIN1013.005] Tin học đại cướng - Nhóm 5         àn Thanh Lướng         ểm CC x 10% + Điểm KT1 x 10% + Điểm KT2 x 10%         ểm QTHT x 30% + Điểm thi x 70% |     |     |     |     |     |      |  |  |
| <b>∏</b> Tin tức - thông báo Mich công tác <b>Ţ</b> Tin nhắn                                                                                                    | Danh                                                                                                    | n sách sinh vi<br>Mã sinh viên         | iên                                                                            | Họ và tên                                                                               | СС                                                                                                    | KT1 | KT2 | КТЗ | KT4 | КТ5 | Điểm |  |  |
| Công việc - sự kiện [2]      TIN TỨC - THÔNG BÁO      " Thông báo Kết quả rà soát điều     kiện xét tốt nghiệp đợt 2, năm 2017     (24/05/2017)     " Thông báo về việc nộp học phí HK2 năm học 2016-2017 đối với sinh     viên Khoá 40 (05/05/2017)     " "KHÂN" - Thông báo v/v thay đối     phòng sinh hoạt lớp và bố trí sinh     hoạt lớp bổ sung (05/05/2017)     » Kế hoạch tố chức Tuần sinh viện năm | Still       Hà vài tên       Hộ vài tên       (10%)       (10%)       (10%)       QTHT         1       14T3051105       Trần Thị Ánh Tuyết       0.0       0.0       0.0       0.0       0.0         Nộp điểm quá trình học tập       Lưu ý:       -       -       -       -       -       -       -       -       -       -       -       -       -       -       -       -       -       -       -       -       -       -       -       -       -       -       -       -       -       -       -       -       -       -       -       -       -       -       -       -       -       -       -       -       -       -       -       -       -       -       -       -       -       -       -       -       -       -       -       -       -       -       -       -       -       -       -       -       -       -       -       -       -       -       -       -       -       -       -       -       -       -       -       -       -       -       -       -       -       -       -       -       -       - |                                        |                                                                                |                                                                                         |                                                                                                    |     |     |     |     |     |      |  |  |
| học 2017-2018 (15/08/2017)<br>» Thông báo về kế hoạch tổ chức<br>4                                                                                                    | Nộp điểm quá trình học tập                                                                                                    |                                        |                                                                                |                                                                                         |                                                                                                    |     |     |     |     |     |      |  |  |

**Bước 7**. In điểm QTHT bằng cách chọn mục "In ấn", sau đó chọn mục "Bảng kết quả điểm QTHT".

| TRƯỜNG ĐẠI HỌC KHOA HỌC                                                 |                                                                               |                  |                                       |                              |                         |  |  |  |  |  |
|-------------------------------------------------------------------------|-------------------------------------------------------------------------------|------------------|---------------------------------------|------------------------------|-------------------------|--|--|--|--|--|
| OFFICE                                                                  | Đào tạo - Giảng dạy 🖌 🛛 Tác nghiệp &                                          | Tra cứu thông ti | n - Quản lý - điều hành -             |                              |                         |  |  |  |  |  |
|                                                                         |                                                                               |                  |                                       | Học kỳ: 2,                   | năm học: 2016-2017 🎡    |  |  |  |  |  |
| Trần Thanh Lương                                                        | THÔNG TIN LỚP HỌC PHẢN                                                        | N                |                                       |                              |                         |  |  |  |  |  |
| 🐍 Thông tin cá nhân                                                     |                                                                               |                  |                                       | 1                            |                         |  |  |  |  |  |
| Lý lịch cán bộ - viên chức                                              |                                                                               |                  | In ấn 👻 🖾 Gởi tin nhắn đến SV của lớp | Xử lý điểm quá trình học tập | Danh sách lớp giảng dạy |  |  |  |  |  |
| 🍈 Tích hợp tài khoản 🗰                                                  | Thông tin về lớp học phần Danh sách sinh viên Bảng theo đãi quá trình học tập |                  |                                       |                              |                         |  |  |  |  |  |
| 🐥 Đổi mật khấu                                                          |                                                                               |                  |                                       |                              |                         |  |  |  |  |  |
| 🚺 Đăng xuất                                                             | Lớp học phan                                                                  |                  | Bang ghi diem qua trinn học tạp       |                              |                         |  |  |  |  |  |
| CÁC CHỨC NĂNG CHUNG                                                     | Mã lớp học phần:                                                              | 2016-2017.0      | Bảng kết quả điểm quá trình học tập   |                              |                         |  |  |  |  |  |
| 🗐 Tin tức - thông báo                                                   | Tên lớp lớp học phần:                                                         | Tin học đại c    | Bàng điểm đánh giá học phần           |                              |                         |  |  |  |  |  |
| 🛗 Lịch công tác                                                         | Số tín chi:                                                                   | 3                |                                       |                              |                         |  |  |  |  |  |
| 🗐 Tin nhắn                                                              | Giảng viện:                                                                   | Trần Thanh       | ah Lương                              |                              |                         |  |  |  |  |  |
| 📆 Công việc - sự kiện                                                   |                                                                               |                  |                                       |                              |                         |  |  |  |  |  |
| TIN TỨC - THÔNG BÁO                                                     | Thông tin về tổ chức, hoạt đội                                                | ng của lớp học   | ; phần                                |                              |                         |  |  |  |  |  |
| » Thông báo Kết quả rà soát điều<br>kiên xát tốt nghiên đợt 2, năm 2017 | Ngày bắt đầu (dự kiến):                                                       | 06/02/2017       |                                       |                              |                         |  |  |  |  |  |

*Lưu ý:* Giảng viên có thể sử dụng chức năng "In ấn" để in các danh sách khác phục vụ cho quá trình giảng dạy bao gồm: danh sách theo dõi quá trình học tập, bảng ghi điểm quá trình học tập (dùng để theo dõi trong quá trình học tập, bản này *không* nộp cho bộ phận quản lý đào tạo),...

**Bước 8**. Xuất bảng điểm ra file và in ấn bảng điểm. Xuất bảng điểm ra file PDF bằng cách chọn nút sau đó chọn mục "**PDF**".

| TRƯỜNG ĐẠI HỌC KHOA HỌC             |                                                                              |                                       |                                  |      |          |                     |     |     |     |                      |      |     |  |  |
|-------------------------------------|------------------------------------------------------------------------------|---------------------------------------|----------------------------------|------|----------|---------------------|-----|-----|-----|----------------------|------|-----|--|--|
| OFFICE                              | Đào tạo                                                                      | - Giảng dạy 🚽                         | Tác nghiệp & Tra cứu thông tin • | Quản | lý - điề | u hành ·            | -   |     |     |                      |      |     |  |  |
| Học kỳ: 2, năm học: 2016-2017 🍥     |                                                                              |                                       |                                  |      |          |                     |     |     |     |                      |      |     |  |  |
| Trần Thanh Lương                    | IN ÁN - BÁO CÁO                                                              |                                       |                                  |      |          |                     |     |     |     |                      |      |     |  |  |
| 🚨 Thông tin cá nhân                 |                                                                              |                                       |                                  |      |          |                     |     |     |     |                      |      |     |  |  |
| Lý lịch cán bộ - viên chức          | Hướng dân: Nhấn nút 🦶 - để xuất dữ liệu sang file cần in Quay lại trang trưở |                                       |                                  |      |          |                     |     |     |     | Quay lại trang trước |      |     |  |  |
| 🍥 Tích hợp tài khoản 👥              | 14 4                                                                         | I4 4 1 of 1 ▷ ▷ 4 Find   Next 🔍 6     |                                  |      |          |                     |     |     |     |                      |      |     |  |  |
| 🐥 Đối mật khấu                      |                                                                              |                                       |                                  |      |          |                     |     |     |     |                      |      |     |  |  |
| 🕪 Đăng xuất                         |                                                                              |                                       |                                  |      |          |                     |     |     |     |                      |      |     |  |  |
| CÁC CHỨC NĂNG CHUNG                 | IKUONG ĐẠI HỌC KHOA HỌC        Word        P - Tự do - Hạnh phúc             |                                       |                                  |      |          |                     |     |     |     |                      |      |     |  |  |
| Tin tức - thông báo                 | BẢNG GHI ĐIỂM QUÁ TRÌNH HỌC TẬP                                              |                                       |                                  |      |          |                     |     |     |     |                      |      |     |  |  |
| 🛗 Lịch công tác                     | Học p                                                                        | Học phần: [TIN1023] Tin học đại cương |                                  |      |          | Số tín chỉ: 3       |     |     |     |                      |      |     |  |  |
| 🗐 Tin nhắn                          | Học k                                                                        | Học kỳ: 2 - Năm học: 2016-2017        |                                  |      |          |                     |     |     |     |                      |      |     |  |  |
| 😨 Công việc - sự kiện               | Lớp học phần: Tin học đại cương - Nhóm l Hs QTHT: 30%                        |                                       |                                  |      |          |                     |     |     |     |                      |      |     |  |  |
| TIN TỨC - THÔNG BÁO                 | Giảng viên: Trần Thanh Lương Hs Điểm thi: 70%                                |                                       |                                  |      |          |                     |     |     |     |                      |      |     |  |  |
| » Thông báo Kết quả rà soát điều    | Mã                                                                           |                                       |                                  |      |          | Điểm thành phần 🛛 Đ |     |     |     |                      | Điểm | Ghi |  |  |
| kiện xét tốt nghiệp đợt 2, năm 2017 | STT                                                                          | sinh viên                             | Họ và tên                        |      | сс       | KT1                 | KT2 | KT3 | KT4 | KT5                  | QTHT | chú |  |  |
| » Thông báo về việc nộp học phí     |                                                                              |                                       |                                  |      | (10%)    | (20%)               |     |     |     |                      | -    |     |  |  |
| HK2 năm học 2016-2017 đối với sinh  | 1                                                                            | 16T3011001                            | Hồ Thị Thủy An                   |      | 9.0      | 9.0                 |     |     |     |                      | 9.0  |     |  |  |

In bảng điểm từ file PDF vừa xuất ra; ký, ghi rõ họ tên và nộp cho bộ phận quản lý đào tạo của cơ sở liên kết đào tạo./.

#### 6. Thông tin liên hệ

| Cán bộ phụ trách: | Trần Thanh Lương,                                  |
|-------------------|----------------------------------------------------|
| Số điện thoại:    | 091 4145414, 0234 3823952,                         |
| Địa chỉ:          | Phòng Đào tạo Đại học, Trường Đại học Khoa học,    |
|                   | 77 Nguyễn Huệ, Thành phố Huế, Tỉnh Thừa Thiên Huế. |